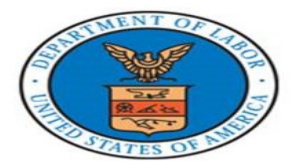

# Apprenticeship

## **United States Department of Labor**

**Employment and Training Administration (ETA)** 

https://dol.appiancloud.com

### **RAPIDS 2.0 Quick Reference Guide – Complete Apprentice**

#### Note:

- RAPIDS 2.0 offers Users two ways to **Complete Apprentice(s)**:
  - 1. Complete an individual Apprentice or
  - 2. Complete multiple Apprentices at one time (Bulk Apprentice Completion)
- 1. Click on the **Registered Program** link (The system will expand and display the list of **Registered Programs** under the Dashboard Graph)
- 2. Click on the **Program Number** in the list (Type the Program Name or Program Number in the Search field to search for program)

#### Note:

• The system will expand to display a list of **Registered Programs** under the Dashboard chart

|                                                                                                    | Q, 🚔<br>SEARCH OCCUPATIONS                                                                                                    |       |                                    |    |                 | RAPIDS 2.0 - 🌘 🛞 Appr | enticeship               |  |  |  |
|----------------------------------------------------------------------------------------------------|----------------------------------------------------------------------------------------------------|-------|------------------------------------|----|-----------------|-----------------------|--------------------------|--|--|--|
| RAPIDS 2.0 Home                                                                                                    |                                                                                                    |       |                                    |    |                 | Log<br>Tiffari        | gged in as<br>ie Clawson |  |  |  |
| Actions<br>Home   Register a Program   Register an Apprent                                                                                                    | ice   Search   Actions Pending Approval (62)   User Messages   User Guides                                                                                                    |       |                                    |    |                 |                       |                          |  |  |  |
| My Assigned Program Statistics<br>Click to view the list of Programs                                                                                                    | anda " Jananahas " Lainteana da da da Arts Arts Antoin Anna " - Antoin Anna Maria ( - Antoin Anna Antoin Anna A                                                                                                    |       | Apprentice Statistics              |    |                 |                       |                          |  |  |  |
| Program Type                                                                                                    |                                                                                                    | Count | Apprentice Type                    |    |                 |                       | Count                    |  |  |  |
| Incomplete Program Registrations                                                                                                    |                                                                                                    | 24    | Incomplete Apprentice Registration | 05 |                 |                       | 22                       |  |  |  |
| Registered Programs                                                                                                    |                                                                                                    | 392   | Report Apprentice Registrations    |    |                 |                       | 38                       |  |  |  |
| New Programs FY to Date                                                                                                    |                                                                                                    | 317   | Asthr. Approximes                  |    |                 |                       | 11.42                    |  |  |  |
| Cancelled Programs FY to Date                                                                                                    |                                                                                                    | 3     | New Apprentices FX to Date         |    |                 |                       | 297                      |  |  |  |
| Suspended Programs                                                                                                    |                                                                                                    | .1.   | Completed Apprentices PY to Date   |    |                 |                       | 32                       |  |  |  |
| Excelling.Environme                                                                                                    |                                                                                                    | 25    | Sancelled Apprentices FX to Date   |    |                 |                       | 55                       |  |  |  |
| Compliance Reviews FY to Date                                                                                                    |                                                                                                    | 3     | Suspended Apprentices FY to Date   |    |                 |                       | 5                        |  |  |  |
| Quality Reviews FY to Date                                                                                                    |                                                                                                    | 2     | Pending Apprentices                |    |                 |                       | 22                       |  |  |  |
| Provisional Reviews FY to Date                                                                                                    |                                                                                                    | 2.3   | Shandhus Appointings               |    |                 |                       | 285                      |  |  |  |
| Programs FY to Date                                                                                                    |                                                                                                    |       | Apprentices FY to Date             |    |                 |                       |                          |  |  |  |
| Active Programs Frequence File Control of Active Programs Frequence File Control of Active Programs Frequence File Control of Active Program Data Frequence File Torons of Active File Torons of Activ | Active Programs<br>Presented and Programs<br>Presented and Presented and Presented and Prese |       |                                    |    |                 |                       |                          |  |  |  |
| Program Number                                                                                                    | Sponsor Name                                                                                                    |       | Status                             |    | Registered Date | Last Updat            | ted Date                 |  |  |  |
| AM002980026                                                                                                    | Berkeley County Regional Education Service Agency                                                                                                    |       | Registered                         | •  | 11/6/1978       |                       | 4/4/2018                 |  |  |  |
| KY007158141                                                                                                    | BUILDING INSTITUTE OF CENTRAL KY / SANDERS HEATIN                                                                                                    |       | Registered                         | •  | 4/13/2015       | 24                    | /23/2018                 |  |  |  |
| WV001980004                                                                                                    | Coalifield Community Action Par                                                                                                    |       | Registered                         | •  | 9/28/1998       | 12                    | 2/7/2017                 |  |  |  |
| MI008890032                                                                                                    | A & O MOLD & ENGR.                                                                                                    |       | Registered                         | •  | 6/5/1989        |                       | 2/7/2018                 |  |  |  |
| MI008168388                                                                                                    | A-1 REFRIGERATION SALES AND SERVICE, INC.                                                                                                    |       | Registered                         | •  | 4/27/2016       |                       | 4/5/2018                 |  |  |  |
| 2018-AL-68748                                                                                                    | abe                                                                                                    |       | Registered                         | •  | 3/6/2018        | 3                     | 3/8/2018                 |  |  |  |
| MD001121562                                                                                                    | ABERDEEN PROVING GROUND CPAC LMER                                                                                                    |       | Registered                         | •  | 6/12/2012       | 12                    | 2/1/2017                 |  |  |  |
| MI007158552                                                                                                    | Absolute Automations                                                                                                    |       | Registered                         | •  | 11/30/2015      |                       | 4/4/2018                 |  |  |  |
| MI008910019                                                                                                    | ACCU DIE & MOLD, INC.                                                                                                    |       | Registered                         | •  | 12/24/1991      | 12/                   | 14/2017                  |  |  |  |
| AR022780005                                                                                                    | ACEF                                                                                                    |       | Registered                         | •  | 4/3/1978        |                       | 1/4/2018                 |  |  |  |
|                                                                                                    |                                                                                                    |       |                                    |    |                 |                       |                          |  |  |  |

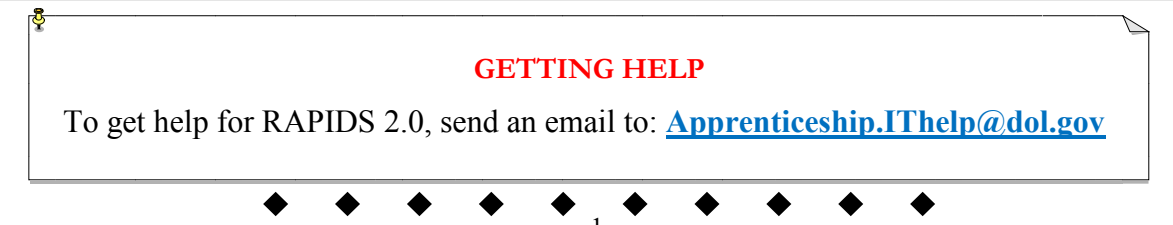

### COMPLETE APPRENTICE

#### **Individual Apprentice Completion**

### 3. Click on the **Apprentices** link

| HOME STANDARDS BUILDE  | R REPORTS SEARCH             | OCCUPATIONS          |                     |                        |                |                         |                         |             |                 |           |           | RAPIDS          | 2.0 - 🔰 🕚 Apprenticeshi |
|------------------------|------------------------------|----------------------|---------------------|------------------------|----------------|-------------------------|-------------------------|-------------|-----------------|-----------|-----------|-----------------|-------------------------|
| A & O MOLE             | D & ENGR M                   | 1008890032           |                     |                        |                |                         |                         |             |                 | CANCEL P  | ROGRAM    | JSPEND PROGRAM  | REGISTER APPRENTICE     |
| Summary Apprentic      | ces (7) Davis-Bacon Certific | tation User Accounts | Contact Information | Occupation Information | Wage Schedules | RTI Information         | Program History         | Review      | Reports         | Documents | Employers | Related Actions |                         |
| Home > Programs > MI00 | 8890032                      |                      |                     |                        |                |                         |                         |             |                 |           |           |                 |                         |
| <b>Current Status</b>  |                              |                      |                     |                        |                |                         |                         |             |                 |           |           |                 |                         |
| Status F               | Registered                   |                      |                     |                        |                | Sponsor View            | MI008890032             |             |                 |           |           |                 |                         |
| Agency C               | DA                           |                      |                     |                        |                |                         | Click this link to view | the sponsor | 's view of this | program   |           |                 |                         |
| Assigned ATR           | lawson.tiffanie.l@dol.gov    |                      |                     |                        |                | Program Last<br>Updated | May 17, 2018            |             |                 |           |           |                 |                         |
| State Director         | lavis.russell@dol.gov        |                      |                     |                        |                | Last Updated By         | delightfulname@gn       | nail.com    |                 |           |           |                 |                         |
| v                      | vest.carmela@dol.gov         |                      |                     |                        |                |                         |                         |             |                 |           |           |                 |                         |
| v                      | villiams.jasper@dol.gov      |                      |                     |                        |                |                         |                         |             |                 |           |           |                 |                         |
| Regional Director      | ofia.rdtest@gmail.com        |                      |                     |                        |                |                         |                         |             |                 |           |           |                 |                         |
| 8                      | guido.dean@dol.gov           |                      |                     |                        |                |                         |                         |             |                 |           |           |                 |                         |
| Significant Date       | es                           |                      |                     |                        |                |                         |                         |             |                 |           |           |                 |                         |
| • Registration Date J  | un 5, 1989                   |                      |                     |                        |                |                         |                         |             |                 |           |           |                 |                         |
| Sponsor Inform         | ation                        |                      |                     |                        |                |                         |                         |             |                 |           |           |                 |                         |
| • Sponsor Name         | & O MOLD & ENGR.             |                      |                     |                        |                | EIN O                   |                         |             |                 |           |           |                 |                         |
| • Address 3            | 01 NORTH 4TH SREET           |                      |                     |                        |                |                         |                         |             |                 |           |           |                 |                         |
| • City V               | /ICKSBURG                    |                      |                     |                        |                | * State                 | MI                      |             |                 |           |           |                 |                         |

#### 4. Click on the Apprentice Number

|                                                           | RDS BUILDER REPOR                                                                                                    | L <b>Q 🔤</b><br>RTS SEARCH OCCUPATIONS |                                                      |               |                                 |              |                   | RAPID                    | s 2.0 - 🌘   | 🚺 🛞 Apprenticeshi   |  |  |
|-----------------------------------------------------------|----------------------------------------------------------------------------------------------------|----------------------------------------|------------------------------------------------------|---------------|---------------------------------|--------------|-------------------|--------------------------|-------------|---------------------|--|--|
| A & O M0                                                  | OLD & EN                                                                                                    | GR MI008890                            | 032                                                  |               |                                 |              |                   |                          |             | REGISTER APPRENTICE |  |  |
| Summary App                                               | prentices (5) Dav                                                                                                    | is-Bacon Certification User Ac         | counts Contact Information Occupation Information We | age Schedules | RTI Information Program History | Review Repor | ts Documents      | Employers Related Action | ns          |                     |  |  |
| Apprentice                                                | Apprentice Information                                                                                                    |                                        |                                                      |               |                                 |              |                   |                          |             |                     |  |  |
| Sea                                                       | rch Type to searc                                                                                                    | h on Apprentice Data                   |                                                      |               |                                 |              |                   |                          |             |                     |  |  |
| i i                                                       | Search on Appr                                                                                                    | entice Name or Number                  |                                                      |               |                                 |              |                   |                          |             |                     |  |  |
| Apprentice Ty                                             | ype All O Activ                                                                                                    | Ve O New FY O Cancelled O              | Completed Suspended Incomplete Pending Overd         | lue Openied   |                                 |              |                   |                          |             |                     |  |  |
| Provide Alexandre                                         | Choose the type                                                                                                    | or apprentice                          |                                                      |               |                                 |              |                   |                          |             |                     |  |  |
| Batch S                                                   | ize 10                                                                                                    |                                        |                                                      | •             |                                 |              |                   |                          |             |                     |  |  |
| COMPLETE CA<br>Active Apprentices<br>Select an apprentice | COMPLETE CANCEL TRANSFER RE-INSTATE SUSPEND UPDATE Active Apprentices Active Apprentices to make the buttoms above. Select multiple apprentices to perform bach transactions. Bach transactions can only be performed on Apprentices in the same program. |                                        |                                                      |               |                                 |              |                   |                          |             |                     |  |  |
| □ Aş                                                      | pprentice Number                                                                                                    | Name                                   | 1 Occupation                                         | Status        | Date Apprenticeship             | Begins       | Registration Date | Expected Compl           | letion Date | History             |  |  |
|                                                           |                                                                                                    |                                        | DRAFTER, CIVIL (0128) V1 Time-Based                  | Registered    | 5                               | 1/2018       | 11/6/2013         |                          | 5/2/2022    | View History        |  |  |
|                                                           | MI2018000120                                                                                                    | apprentice, Test                       | ABLE SEAMAN (1043) V1 Time-Based                     | Registered    | 10/                             | 0/2018       | 2/13/2018         |                          | 10/22/2019  | View History        |  |  |
|                                                           |                                                                                                    |                                        | DRAFTER, CIVIL (0128) V1 Time-Based                  | Registered    | 8/2                             | 8/2017       | 5/9/2012          |                          | 6/2/2021    | View History        |  |  |
|                                                           | MI2018000177                                                                                                    | TEST-Sponsor, Appretice                | DRAFTER, CIVIL (0128) V1 Time-Based                  | Registered    | 3                               | 6/2018       | 3/7/2018          |                          | 3/7/2022    | View History        |  |  |
|                                                           |                                                                                                    |                                        | MOLD MAKER, DIE-CAST & PLASTER (0116) V1 Time-Based  | Registered    | 11                              | 5/2013       | 11/6/2013         |                          | 9/6/2018    | View History        |  |  |
|                                                           |                                                                                                    |                                        |                                                      |               |                                 |              |                   |                          |             | 5 items             |  |  |

#### 5. Click on the Complete Apprentice button

| Image: Constraint of the standard builder         Constraints         Constraints | RAPIDS 2.0 - 🌘 🛞 Apprenticeship                                                      |
|-----------------------------------------------------------------------------------|--------------------------------------------------------------------------------------|
| MI2018000120 - apprentice, Test                                                   |                                                                                      |
| Summary History Apprenticeship Agreement (671) Davis-Bacon Related Actions        |                                                                                      |
| Home > Programs > MI008890032 > Apprentices > MI2018000120                        |                                                                                      |
| Current Status                                                                    |                                                                                      |
| Status<br>Registered                                                              | Status Last Updated<br>Jun 6, 2018<br>Last Updated By<br>clawson.stfraine.liddol.sov |
| Program                                                                           |                                                                                      |
| Sponsor<br>A & O MOLD & ENGR MI008890032                                          | Sponsor Program Number<br>MI008890032                                                |
| Important Dates                                                                   |                                                                                      |
| Registration Date<br>Feb 13, 2018                                                 | Expected Completion Date Oct 22, 2019                                                |
| Date Apprenticeship Begins  Oct 10, 2018                                          | Re-Instated Date<br>Jun 6, 2018                                                      |
|                                                                                   | UPDATE DATES                                                                         |

#### 6. Complete all required \* fields

7. Click the Submit Completion button. A confirmation will be displayed

| н                                                                          | OME STAP                         | NDARDS BUILDER | REPORTS S    | SEARCH | OCCUPATIONS                                                         |                                                                |                             |                 | RAPIDS 2.0 -    |     |  |  |
|----------------------------------------------------------------------------|----------------------------------|----------------|--------------|--------|---------------------------------------------------------------------|----------------------------------------------------------------|-----------------------------|-----------------|-----------------|-----|--|--|
| P                                                                          | MI2018000113 - apprentice, final |                |              |        |                                                                     |                                                                |                             |                 |                 |     |  |  |
| Summary History Apprenticeship Agreement (671) Davis-Bacon Related Actions |                                  |                |              |        |                                                                     |                                                                |                             |                 |                 |     |  |  |
|                                                                            | Complete Apprentices             |                |              |        |                                                                     |                                                                |                             |                 |                 |     |  |  |
|                                                                            | Apprentice                       | es             |              |        |                                                                     |                                                                |                             |                 |                 |     |  |  |
|                                                                            | Number                           |                | Name         |        | Program                                                             | Occupation                                                     | Expected Completion<br>Date | Completion Wage | Completion Date |     |  |  |
|                                                                            | MI201800                         | 00113          | final appren | tice   | MI002980026 Berkeley<br>County Regional Education<br>Service Agency | TAPER (Alternate Title: Drywall Finisher) (0561 V1) Time-Based | 2/6/2020                    |                 | 06/07/2018      | ×   |  |  |
|                                                                            |                                  |                |              |        |                                                                     |                                                                |                             |                 |                 |     |  |  |
|                                                                            | 16110                            |                |              |        |                                                                     | •                                                              |                             |                 |                 | 0.1 |  |  |

### COMPLETE APPRENTICE

**Bulk Apprentices Completion** 

1. Click the check box next to the **Apprentices Names** you want to Complete **Note:** 

• The system will enable the **Complete** button after user select the Apprentice Names

| HOME S        | TANDARDS BUILDER REPOR                 | C 🚍                                                        |                                                            |                                        |                                |                    | RAPIDS 2.0 -             | ) 🛞 Apprenticeship |  |  |  |  |
|---------------|----------------------------------------|------------------------------------------------------------|------------------------------------------------------------|----------------------------------------|--------------------------------|--------------------|--------------------------|--------------------|--|--|--|--|
| A & O         | A & O MOLD & ENGR MI008890032          |                                                            |                                                            |                                        |                                |                    |                          |                    |  |  |  |  |
| Summary       | Apprentices (7)                        | Pavis-Bacon Certification User Acco                        | unts Contact Information Occupation Informatio             | n Wage Schedules RTI Inform            | ation Program History Review R | eports Documents E | mployers Related Actions |                    |  |  |  |  |
| Appren        | Apprentice Information                 |                                                            |                                                            |                                        |                                |                    |                          |                    |  |  |  |  |
|               | Search Type to sea                     | arch on Apprentice Data                                    |                                                            |                                        |                                |                    |                          |                    |  |  |  |  |
| Apprer        | Search on Ap                           | prentice Name or Number<br>ctive O New FY O Cancelled O Co | mpleted Suspended Incomplete Pending                       | Overdue O Denied                       |                                |                    |                          |                    |  |  |  |  |
|               | Choose the t                           | ype of Apprentice                                          |                                                            |                                        |                                |                    |                          |                    |  |  |  |  |
| E             | Batch Size 10                          |                                                            |                                                            | -                                      |                                |                    |                          |                    |  |  |  |  |
|               |                                        |                                                            |                                                            |                                        |                                |                    |                          |                    |  |  |  |  |
| COMPLETE      | CANCEL                                 | FER RE-INSTATE SUSPEND U                                   | IPDATE                                                     |                                        |                                |                    |                          |                    |  |  |  |  |
| Select an app | entices<br>rentice to enable the butto | ons above. Select multiple apprentices to                  | perform batch transactions. Batch transactions can only be | performed on Apprentices in the same ( | program.                       |                    |                          |                    |  |  |  |  |
|               | Apprentice Number                      | Name                                                       | Occupation                                                 | Status                                 | Date Apprenticeship Begins     | Registration Date  | Expected Completion Date | History            |  |  |  |  |
|               | MI2018000047                           | apprentice, youth                                          | NON-DESTRUCTIVE TESTER (1010) V1 Competency-<br>Based CL   | Registered                             | 4/16/2018                      | 2/22/2018          | 3/11/2020                | View History       |  |  |  |  |
|               | MI2017055228                           | last, 2nd check test                                       | NON-DESTRUCTIVE TESTER (1010) V1 Competency-<br>Based CL   | Registered                             | 5/31/2018                      | 7/5/2017           | 5/31/2019                | View History       |  |  |  |  |
|               | MI2017055306                           | last apr, test                                             | NON-DESTRUCTIVE TESTER (1010) V1 Competency-<br>Based CL   | Registered                             | 5/31/2018                      | 11/28/2017         | 5/31/2019                | View History       |  |  |  |  |
|               |                                        |                                                            | NON-DESTRUCTIVE TESTER (1010) V1 Competency-<br>Based CL   | Registered                             | 5/31/2018                      | 5/9/2012           | 5/31/2019                | View History       |  |  |  |  |
|               | MI2018000045                           | OCCUPATION, CL test                                        | NON-DESTRUCTIVE TESTER (1010) V1 Competency-<br>Based CL   | Registered                             | 2/12/2018                      | 2/12/2018          | 2/12/2019                | View History       |  |  |  |  |
|               | MI2017055227                           | check, apprentice                                          | MOLD MAKER, DIE-CAST & PLASTER (0116) V1 Time-<br>Based    | Change Pending Approval                | 7/5/2017                       | 7/5/2017           | 6/30/2021                | View History       |  |  |  |  |
|               | MI2018000034                           | ship, ferry test                                           | YOUTH DEVELOPMENT PRACTITIONER (1039) V1<br>Time-Based     | Registered                             | 1/29/2018                      | 1/29/2018          | 1/29/2020                | View History       |  |  |  |  |
|               |                                        |                                                            | MOLD MAKER, DIE-CAST & PLASTER (0116) V1 Time-<br>Racerd   | Registered                             | 10/28/2016                     | 10/28/2016         | 11/17/2017               | View History       |  |  |  |  |

- 2. Complete all required \* fields for the selected Apprentices
- 3. Click the Save & Submit Completion button

|                                                                                                    |                                   | in compression                                                      | outton                                                  |                           |                          |                     |                 |                     |  |  |
|----------------------------------------------------------------------------------------------------|-----------------------------------|---------------------------------------------------------------------|---------------------------------------------------------|---------------------------|--------------------------|---------------------|-----------------|---------------------|--|--|
| Image: Control Standards Buildler     Q     Image: Control Standards Buildler     RAPIDS 2.0 *     Image: Control Standards Buildler                                                                           |                                   |                                                                     |                                                         |                           |                          |                     |                 |                     |  |  |
| Berkeley County Regional Education Service Agency - MI002980026                                                                                                    |                                   |                                                                     |                                                         |                           |                          |                     |                 |                     |  |  |
| Summary Apprentices (97). Davis-Bacon Certification User Accounts Contact Information Occupation Information Wage Schedules RTI Information Program History Review Reports Documents Employers Related Actions |                                   |                                                                     |                                                         |                           |                          |                     |                 |                     |  |  |
| Apprentice Infor                                                                                                    | mation                            |                                                                     |                                                         |                           |                          |                     |                 |                     |  |  |
| Complete Apprei                                                                                                    | ntices                            |                                                                     |                                                         |                           |                          |                     |                 |                     |  |  |
| Apprentices                                                                                                    |                                   |                                                                     |                                                         |                           |                          |                     |                 |                     |  |  |
| Number                                                                                                    | Name                              | Program                                                             | Occupation                                              |                           | Expected Completion Date | Completion Wage     | Completion Date |                     |  |  |
| MI2018000318                                                                                                    | AP2 AP2                           | MI002980026 Berkeley<br>County Regional Education<br>Service Agency | ACCOUNTING TECHNICIAN (Alternate Title: Accounting Spec | cialist) (1125 V1) Hybrid | 11/16/2020               |                     | 06/07/2018      | ×                   |  |  |
| MI2018000319                                                                                                    | AP3 AP3                           | MI002980026 Berkeley<br>County Regional Education<br>Service Agency | ACCOUNTING TECHNICIAN (Alternate Title: Accounting Spec | cialist) (1125 V1) Hybrid | 11/16/2020               |                     | 06/07/2018      | ×                   |  |  |
| QUIT                                                                                                    | QUIT                              |                                                                     |                                                         |                           |                          |                     |                 |                     |  |  |
| Confirmatio                                                                                                    | n                                 |                                                                     |                                                         |                           |                          |                     |                 |                     |  |  |
| HOME STANDARDS BUILDER                                                                                                    | L <b>UL Q</b><br>REPORTS SEARCH C |                                                                     |                                                         |                           |                          |                     | RAPIDS 2.0 +    | 🚺 🛞 Apprenticeship  |  |  |
| Berkeley Cou                                                                                                    | inty Regional E                   | ducation Servic                                                     | e Agency - MI002980026                                  |                           |                          |                     |                 | REGISTER APPRENTICE |  |  |
| Summary Apprentices                                                                                                    | (97) Davis-Bacon Certificatio     | n User Accounts Contact Ir                                          | formation Occupation Information Wage Schedules         | RTI Information Program F | History Review Reports   | Documents Employers | Related Actions |                     |  |  |
| Apprentices Completed S                                                                                                    | uccessfully                       |                                                                     |                                                         |                           |                          |                     |                 |                     |  |  |
| [Hide]                                                                                                    |                                   |                                                                     |                                                         |                           |                          |                     |                 |                     |  |  |
| Apprentice Infor                                                                                                    | mation                            |                                                                     |                                                         |                           |                          |                     |                 |                     |  |  |
| Search T                                                                                                    | pe to search on Apprentice Data   |                                                                     |                                                         |                           |                          |                     |                 |                     |  |  |
| Can .                                                                                                    | rch on Apprentice Name or Numbe   | r                                                                   |                                                         |                           |                          |                     |                 |                     |  |  |

Apprentice Type All SActive New FY Cancelled Completed Suspended Incomplete Pending Overdue Denied